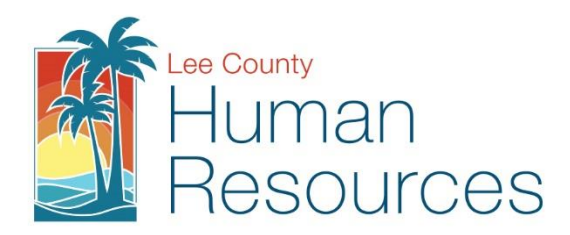

## Instructions for Sick Pool Enrollment via Vista PDS Wizard

- Visit: https://vista.leeclerk.org/pds/login/login.aspx
- Use your credentials to login, if you need assistance, please contact Human Resources at 239-533-2245.
- Click on Self Service under the title header My Pages.
- Choose the Sick Pool Enroll/Renew/Drop Button from your widget menu on the Self-Service page.

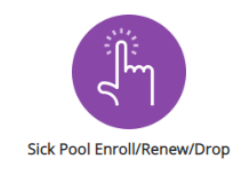

Review the Instructions, then click the

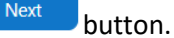

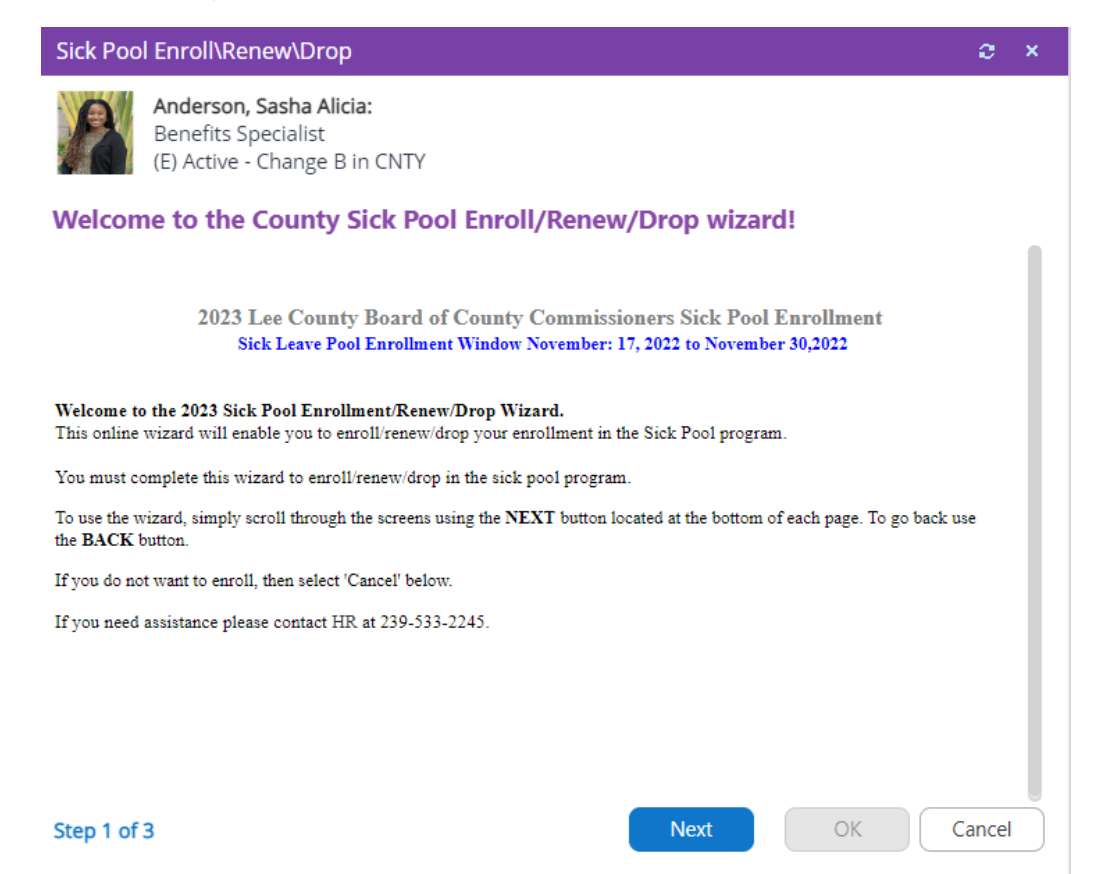

- Review your current enrollment status and available balance. Please note if this is your first enrollment, you will need a minimum of 40 hours combined sick and sick bank to enroll. If you are currently enrolled, you will need a minimum of 8 hours to contribute to the sick pool for the current enrollment calendar year. If you do not meet the above listed requirements, the system will not let you enroll and you may cancel out of the screen.
- If you are currently enrolled and wish to participate in in Sick Pool for upcoming year, please click Enroll or Renew.
- If you are currently enrolled and wish to drop for the upcoming calendar year, please click Drop.

| Sick Pool Enroll\Renew\Drop                                                     | e ×    | Sick Pool Enroll\Renew\Drop                                                                                | 🖨 a ×  |  |
|---------------------------------------------------------------------------------|--------|----------------------------------------------------------------------------------------------------|--------|--|
| Anderson, Sasha Alicia:<br>Benefits Specialist<br>(E) Active - Change B in CNTY |        | Bristol, Cristin Colleen:<br>Manager, Human Resources Information Systems<br>(D) Active - Change A in CNTY |        |  |
| Your total available hours of sick and bank combined is :                       |        | Your total available hours of sick and bank combined is :                                                  |        |  |
| You are currently NOT enrolled in the Sick Pool benefit.                        |        | You are currently ENROLLED in the Sick Pool benefit.                                                       |        |  |
| Please select an option below:                                                  |        | Please select an option below:                                                                             |        |  |
|                                                                                 |        | Renew                                                                                                    |        |  |
| О ргор                                                                          |        | О Drop                                                                                                    |        |  |
|                                                                                 |        | Click 'Next' to submit your request for sick leave pool.                                                   |        |  |
|                                                                                 |        | You have already made an election for the next year.                                                       |        |  |
|                                                                                 |        | To keep your election, please select cancel.                                                               |        |  |
| Step 2 of 3 Next OK                                                             | Cancel | Step 2 of 3 OK                                                                                             | Cancel |  |

• Upon successful completion of your election, you will receive a confirmation screen that your Sick Pool Wizard is complete.

| Sick Poo                                                                                                    | l Enroll\Renew\Drop                                                                    |           | e     | × |  |  |
|----------------------------------------------------------------------------------------------------|----------------------------------------------------------------------------------------|-----------|-------|---|--|--|
| 2                                                                                                    | <b>Anderson, Sasha Alicia:</b><br>Benefits Specialist<br>(E) Active - Change B in CNTY |           |       |   |  |  |
| The Sic                                                                                                    | k Pool Wizard is complete!                                                             |           |       |   |  |  |
| Thank you for completing the Sick Pool Wizard. Please run the wizard again before the deadline if you would like to change<br>your election during the two week period. The donation of one day of leave will be processed on the first payroll after the<br>deadline and the adjustment will appear in your accrual balances on your pay stub. |                                                                                        |           |       |   |  |  |
| Press "Ok                                                                                                    | " to exit the wizard                                                                   |           |       |   |  |  |
|                                                                                                    |                                                                                        |           |       |   |  |  |
|                                                                                                    |                                                                                        |           |       |   |  |  |
|                                                                                                    |                                                                                        |           |       |   |  |  |
|                                                                                                    |                                                                                        |           |       |   |  |  |
|                                                                                                    |                                                                                        |           |       |   |  |  |
|                                                                                                    |                                                                                        |           |       |   |  |  |
|                                                                                                    |                                                                                        |           |       |   |  |  |
|                                                                                                    |                                                                                        |           |       |   |  |  |
| Step 3 of                                                                                                    | 3                                                                                      | Next OK C | ancel |   |  |  |